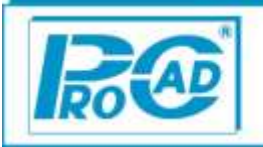

# Změny v programu AutoServis 9.98 minor 0011

Firma ProCad spol. s r.o. si vyhrazuje z hlediska vývoje programu právo na změny v zaslané aplikaci oproti popisu změn.

V průběhu roku v případě dalších změn v programu AutoServis 9.98 (nové minory) budou změny popisovány v textových souborech, umisťovaných společně s aplikací programu AutoServis na <u>www.procad.cz</u> (v sekci ke stažení) a budou zobrazovány při vstupu do programu prostřednictvím funkce "Přehled novinek v nainstalované nové verzi programu AutoServis".

## Změny v programu týkající odděleného uvádění nákladů zpětného odběru:

Podle schváleného zákona (č. 542/2020 Sb. ZÁKON ze dne 1. prosince 2020 o výrobcích s ukončenou životností) byl přepracován program Autoservis dle požadovaných legislativních změn na **oddělené uvádění nákladů zpětného odběru**, zpracování a využití odpadních pneumatik a obalů v České republice.

Dle platného ustanovení:

"§ 99 Oddělené uvádění nákladů

(1) Výrobce pneumatik, distributor a poslední prodejce jsou povinni při prodeji pneumatik uvádět odděleně od ceny pneumatiky náklady na zpětný odběr, zpracování a využití odpadních pneumatik, které **připadají na 1 prodávanou pneumatiku nebo 1 kilogram prodávaných pneumatik, a to zejména formou samostatného údaje na daňovém dokladu podle zákona o dani z přidané hodnoty.** 

(2) Odděleně uváděné náklady podle odstavce 1 nesmějí převýšit náklady známé výrobci pneumatik v okamžiku uvedení pneumatiky na trh nebo prokazatelný odhad předpokládaných nákladů v případě, že náklady výrobci pneumatik vzniknou až po tomto okamžiku. Plní-li výrobce pneumatik povinnosti stanovené tímto zákonem v kolektivním systému, určí se náklady známé výrobci pneumatik v okamžiku uvedení pneumatiky na trh podle výše příspěvku hrazeného provozovateli kolektivního systému podle § 46 odst. 1."

V programu je nyní možné využívat dvě metody pro zadání karet na zpětný odběr ("Recyklační příspěvek – karta ekologické likvidace"). Tyto metody lze použít jak samostatně, tak je možné je i kombinovat.

## Metody použité v programu AutoServis:

A. V programu se vytvoří karty pro ekologickou likvidaci. Následně je možné na tyto karty naskladnit počet kusů. Tím, že jsou označeny jako karty "odpad", tak se nezahrnují do počtu kusů na skladě. Následně tyto karty odpadové likvidace přiřadíte k dané skladové kartě (pneumatice). Výhoda této metody je v tom, že nemusíte přeceňovat stávající karty a ponižovat o případnou cenu recyklačního poplatku. Takto se vydá daná pneumatika za cenu, kterou máte nastavenou ve skladu a při tisku se jen poníží o cenu recyklačního poplatku (buď dle zadané ceny v Kč, nebo za cenu\*Kg). Tím dojde k rozepsání ceny za pneumatiku a zvlášť za recyklační poplatek (postup nastavení a propojení odpadové karty s kartou pneu bude uveden níže).

| Označení do          | dávky                                                                                                   | Měr.jed.                        | DPH                    | Množství            | Cena/jed.              | Částka Kč                                     |             |
|----------------------|----------------------------------------------------------------------------------------------------|---------------------------------|------------------------|---------------------|------------------------|-----------------------------------------------|-------------|
| Děkujen<br>zboží! P  | ne Vám a těšíme se na další Vaši návštěvu naší provozov<br>OZOR! PO UJETÍ 50 KM SI PROSÍM PŘEKONTROLUJT | ny. Tento dokla<br>E DOTAŽENÍ F | d je souča<br>(OL VAŠE | sně DOD,<br>HO VOZI | ACÍ LIST, jeho<br>DLA  | potvrzením stvrzuje                           | te převzetí |
| 0044895<br>Kat.čís.: | PNEU PIRELLI 255/50 R 19 107H SCORP ICE SNOW<br>0000-1PIR                                               | DOT XL TL                       | ks                     | 21%                 | 1,00                   | 3972,00                                       | 3972,00     |
| Uplný název pr       | eu : PIRELLI 255/50 R 19 107H SCORP ICE SNOW DOT XL TL                                                  | Energ.štítek : Va               | alivý odpor:           | A Přilnav           | )<br>ost n a mokru : B | Ce <i>na v č.odp.:</i><br>Hluk::25 dB,trīda 2 | 4000,00     |
| 0045375<br>Kat.čís.: | Recyklační příspěvěk Eltma (CZK/kg) 8,000kg<br>001                                                      |                                 | ks                     | 21%                 | 1,00                   | 28,00                                         | 28,00       |

B. V programu se vytvoří nová skladová karta (název.: Recyklační příspěvek, PHE, apod.). Následně je možné na tyto karty naskladnit počet kusů. Tyto karty se na rozdíl od předchozí metody započítávají do počtu kusů na skladě. Následně tyto odpadové karty přiřadíte k dané skladové kartě (pneumatice). Výsledná cena na dokladu bude odpovídat součtu těchto položek.

| Označení do          | odávky                                                                 |                                                      | Měr.je                       | d. DPH                | Množství                    | Cena/jed.        | Částka Kč    |
|----------------------|------------------------------------------------------------------------|------------------------------------------------------|------------------------------|-----------------------|-----------------------------|------------------|--------------|
| Děkujer<br>zboží! P  | ne Vám a těšíme se na další Vašináv<br>POZOR! PO UJETÍ 50 KM SI PROSÍM | štěvu naší provozovny. Tento<br>PŘEKONTROLUJTE DOTAŽ | doklad je sou<br>ENÍ KOL VAS | ičasně DO<br>ŠEHO VOZ | DACÍ LIST, jeho po<br>ZIDLA | tvrzením stvrzuj | ete převzetí |
| 0044936<br>Kat.čís.: | 215/70 R 16 100T WINGUARD PHE<br>0000-1NEX                             |                                                      | ks                           | 21%                   | 1,00                        | 2000,00          | 2000,00      |
| Uplný název pr       | neu : 215/70 R 16 100T WINGUARD SUV T                                  | Energ.štítek : Valivý odpor : A                      | Přilnavost na r              | mokru : B H           | lluk: 25 d B, trīda 2       |                  |              |
| 0045379              | PHE                                                                    |                                                      | ks                           | 21%                   | 1,00                        | 3,70             | 3,70         |
| Kat.čís.:            | 010                                                                    |                                                      |                              |                       |                             |                  |              |

Tyto metody je možné i vzájemně kombinovat. Tím, že umožňujeme k jedné skladové kartě připojit další dvě související karty (viz. níže).

| Název                       | Název                                                  |            |          |            |     |      |                   |  |  |
|-----------------------------|--------------------------------------------------------|------------|----------|------------|-----|------|-------------------|--|--|
| PNEU PIRELLI 255/50 R 19 10 | PNEU PIRELLI 255/50 R 19 107H SCORP ICE SNOW DOT XL TL |            |          |            |     |      |                   |  |  |
| Název (cizojazyč.)          |                                                        |            |          |            |     |      |                   |  |  |
|                             |                                                        |            |          |            |     |      |                   |  |  |
| Dodavatel                   |                                                        |            |          |            |     |      |                   |  |  |
| Měrná jednotka              | ks                                                     |            | DPH      | 21         | %   | Čárk | ový kód           |  |  |
| Poznámka                    | PNEU PIRELLI 255/                                      | 50 R 19 10 | 7H SCORP | ICE SNOW I | тос |      |                   |  |  |
| 1. Spojená karta            |                                                        |            |          |            |     |      |                   |  |  |
| Index                       | 0045375                                                | 001        |          |            |     |      | Odpadová karta KG |  |  |
| 2. Spojená karta            |                                                        |            |          |            |     |      |                   |  |  |
| Index                       | 0045380                                                | 011        |          |            |     |      | OBAL              |  |  |
| Nepovolit přirážky a slevy  |                                                        |            |          |            |     |      |                   |  |  |

Následně je na dokladu rozepsána cena za pneumatiku a cena za recyklační poplatek (pomocí metody A), spolu s vydanou spojenou kartou OBAL (metoda B). To vše je automaticky vydáno, při zadání katalogového čísla dané pneumatiky do výdejky.

| Označení do          | dávky                                                                                                    | Měr.jed.                                      | DPH                  | Množství                | Cena/jed.                                   | Částka Kč   |
|----------------------|----------------------------------------------------------------------------------------------------|-----------------------------------------------|----------------------|-------------------------|---------------------------------------------|-------------|
| Děkujen<br>zboží! P  | ne Vám a těšíme se na další Vaši návštěvu naší provozovny<br>OZOR! PO UJETÍ 50 KM SI PROSÍM PŘEKONTROLUJTE | y. Tento doklad je souča<br>DOTAŽENÍ KOL VAŠE | sně DOD)<br>HO VOZII | ACÍ LIST, jeho p<br>DLA | ootvrzením stvrzuje                         | te převzetí |
| 0044895<br>Kat.čís.: | PNEU PIRELLI 255/50 R 19107H SCORP ICE SNOW D<br>0000-1PIR                                                 | OOTXLTL ks                                    | 21%                  | 1,00                    | 3972,00                                     | 3972,00     |
| Uplný název pr       | eu : PIRELLI 255/50 R 19 107H S CO RP ICE SNOW DOT XLTL                                                    | Energ.štítek : Valivýodpor :                  | A Přilnavo           | Costnamokru:Bi          | e <i>na v č.odp.:</i><br>Hluk:25 dB,trīda 2 | 4000,00     |
| 0045375<br>Kat.čís.: | Recyklační přispěvěk Eltma (CZK/kg) 8,000kg<br>001                                                         | ks                                            | 21%                  | 1,00                    | 28,00                                       | 28,00       |
| 0045380<br>Kat.čís.: | OBAL<br>011                                                                                                | ks                                            | 21%                  | 1,00                    | 10,00                                       | 10,00       |

V případě vydání více karet se společnou odpadovou kartou doporučujeme vypnout sčítání stejných řádků při tisku. To lze provést jako SUPERVISOR v menu Speciál – Konfigurace systému – záložka Zakázky – Sčítat stejné řádky při tisku.

# Postup nastavení uvedených metod

# <u>Metoda A</u>

1. Založení karet ekologické likvidace

Nejprve si založíme karty pro ekologickou likvidaci. To se provede ve skladu materiálu pomocí ikony (Nová karta ekologické likvidace). Zde postačí vyplnit katalogové číslo a název pro odpadovou kartu (slouží pro označení, vždy se bude tisknout předdefinovaný text Recyklační příspěvek Eltma, který je volně editovatelný). Následně je potřeba vyplnit nákupní cenu a označit, jak se bude daný příspěvek počítat.

| Index                     | 0045375 | Sklad | 3          |           |                                   |
|---------------------------|---------|-------|------------|-----------|-----------------------------------|
| Katalogové číslo          | 001     |       |            |           |                                   |
| Název                     |         |       |            |           |                                   |
| Odpadová karta KG         |         |       |            |           |                                   |
| Dodavatel                 |         |       |            |           |                                   |
|                           |         | DPI   | H 21       | %         |                                   |
| Počet kusů k poslední inv | ventuře |       |            | 0,00      | Datum poslední kontroly skl.karet |
| Cena k poslední inventuř  | e       |       |            | 0,000     | 0                                 |
| Datum poslední inventury  |         |       |            |           |                                   |
| Cena se počítá z hmotno:  | sti     |       | <b>V</b>   |           |                                   |
| Text pro cenu podle ks    |         |       | Recyklační | příspěvěk | Eltma (CZK/ks)                    |
| Text pro cenu podle hmo   | tnosti  |       | Recyklační | příspěvěk | Eltma (CZK/kg)                    |

Pokud z hmotnosti, tak se zatrhne cena se počítá z hmotnosti.

Cena se počítá z hmotnosti

Podmínkou pro správný výpočet daného ekologického poplatku je nutnost mít vyplněnou hmotnost na skladové kartě dané pneumatiky.

Pokud se bude cena počítat v Kč, tak zůstane výše uvedená položka nezatrhnuta. Cena se počítá z hmotnosti

Následně karty ekologické likvidace uložíme.

- 2. Propojení karty ekologické likvidace s existující skladovou kartou
- I. V evidenci skladu si nejprve vybereme karty, které budeme chtít propojit s kartou ekologické likvidace. Tento výběr provedeme pomocí ikony výběr ₩ (například podle podskladu, názvu pneu atd.). Následně klikneme na ikonu №(přidej do výběru), kde si mohu zvolit, zda se má přidat celý výběr, nebo jen řádek na kterém stojí kurzor.

| 🛠 Volba při | dání                              |                    |       | × |
|-------------|-----------------------------------|--------------------|-------|---|
| C<br>G      | Přidat aktuální<br>Přidat všechny | řádek<br>/ aktivní | řádky |   |
| _           | <u>P</u> otvrď                    | <u>S</u> to        | rno   |   |

Položky zahrnuté do výběru zůstanou červeně označeny.

| Katalogové číslo | Skl. | Název položky                                          |
|------------------|------|--------------------------------------------------------|
| 000-1DUN         | 3    | PNEU DUNLOP 225/19 R 25 99 BLURESPONSE LRR VW TL       |
| 0000-1DEB        | 3    | 195/65 R 15 91T FRIGO 2                                |
| 0000-1DUN        | 3    | 175/70 R 13 82T WINTER RESPO                           |
| 0000-1KUM        | 3    | 185/65 R 15 88H KH27                                   |
| 0000-1NEX        | 3    | 215/70 R 16 100T WINGUARD PHE                          |
| 0000-1PIR        | 3    | PNEU PIRELLI 255/50 R 19 107H SCORP ICE SNOW DOT XL TL |
| 001              | 3    | Odpadová karta KG                                      |

Poté se postavíme na kartu ekologické likvidace, kterou budeme chtít přiřadit k vybraným kartám a dáme editaci. Pomocí tlačítka Ukaž grid vybraných karet

|           | Ukaž grid výbraných karet |
|-----------|---------------------------|
| Na skladě | 111,00                    |

se zobrazí seznam karet, ke kterým se karta ekologické likvidace připojí (po kliknutí na tlačítko Dopsat tuto kartu do výběru).

| Dopsa     | at tuto kartu do výběru |
|-----------|-------------------------|
| Schov     | ej grid výbraných karet |
| Na skladě | 111,00                  |

Následné spojení karet lze zjistit ve skladu materiálu. Postavíme se na kartu pneumatiky – záložka Karta. Případně editací skladové karty pneumatiky spojenou kartu ekologické likvidace upravíme.

| 1. Spojená karta |         |     |                   |
|------------------|---------|-----|-------------------|
| Index            | 0045375 | 001 | Odpadová karta KG |

- II. Další možností je editace skladové karty pneumatiky a spojení s kartou ekologické likvidace. Postačí zadat \* do pole Index a následně vybrat odpadovou kartu ze seznamu evidence skladu.
  - 3. Naskladnění na karty ekologické likvidace

I přesto, že se do stavu skladů nezapočítávají odpadové karty vytvořeny metodou A, tak je nutné tyto karty naskladňovat a evidovat jejich počet.

Vzhledem k tomu, že již máte tyto pneumatiky naskladněny bez likvidačního poplatku, tak doporučujeme tyto pneumatiky sečíst a následně přijmout pouze karty ekologické likvidace v odpovídajícím počtu.

K takovému prvnímu naskladnění je určena zvlášť příjemka na kartu ekologické likvidace (ikona 🖻 - nová příjemka na kartu ekologické likvidace). Tím vytvoříte příjemku v počtu kusů, které odpovídají počtu pneumatik na skladě.

Další příjemky se již budou provádět, jako klasický příjem do skladu. Tzn. pokud příjmu 4 ks pneumatik, tak budou vždy naskladněny společně s odpovídajícím počtem karet ekologické likvidace (v tomto případě 4 ks).

| Katalogové číslo       | PS. | Název po  | ložky                                           |           |           |  |  |  |
|------------------------|-----|-----------|-------------------------------------------------|-----------|-----------|--|--|--|
| 000-1DUN               | 206 | PNEU DU   | NEU DUNLOP 225/19 R 25 99 BLURESPONSE LRR VW TL |           |           |  |  |  |
| 1. Spojená karta Odpad | Cen | a za 1 kg | Množství                                        | Cena/jed. | Částka Kč |  |  |  |
| 0045375 H              |     | 3,70      | 4,00                                            | 902,9900  | 3611,9600 |  |  |  |

| Katalogové číslo | PS. | Název položky                | Množství | Cena/jed. | Cena celkem |
|------------------|-----|------------------------------|----------|-----------|-------------|
| 000-1DUN         | 206 | PNEU DUNLOP 225/19 R 25 99 B | 4,00     | 902,9900  | 3611,9600   |
|                  |     |                              |          |           |             |

Pozn. Případné rozdělení vícenákladů/dopravy (ikona <sup>1</sup>) se nezapočítává do ceny ekologického poplatku.

#### 4. Prodej a následný tisk dokladu

Následný prodej takto propojené karty je jednoduchý. Postačí na řádku výdejky zadat katalogové číslo dané pneumatiky a společně s ní se na řádek výdejky vydá i stejný počet ekologického poplatku.

| Kat.číslo/Položka saz. | Index      | Název položky      |                | M.J.           |  |
|------------------------|------------|--------------------|----------------|----------------|--|
| 0000-1PIR              | 0044895    | PNEU PIRELLI 255/5 | 0 R 19 107H SC | ORP ICE SNC ks |  |
| 1. Spojená karta       | Odpad cena | Hmotnost           | Množství       | Cena/jed.      |  |
| 0045375                | 28,00      | 8,000              | 4,00           | 4000,00        |  |

|                  |                 |        | 21%     |          | 15%         |            |               | 0%           |            |   |          |   |     |      |   |
|------------------|-----------------|--------|---------|----------|-------------|------------|---------------|--------------|------------|---|----------|---|-----|------|---|
| Základ daně 1600 |                 | 00,000 | 0,000   |          |             | 0,0        | 0,000 Doprava |              |            |   |          |   | 0,0 | 0    |   |
| DPH              |                 | 336    | 60,000  | 0        | ,000        |            | Z             | krácená zaká | zka celkem |   | 19360,00 |   |     | ,000 | D |
| 1                | Kat.číslo/Pol.s | az.    | Index   | Název po | ložky       |            | M/O           | Počet        | Cena/jed.  | Č | ástka Kč | т | Т   |      | 4 |
| •                | 0000-1PIR       |        | 0044895 | PNEU PI  | RELLI 255/  | 50 R 19 1  | ks            | 4,000        | 3972,00    | 1 | 15888,00 | М |     | Π    |   |
|                  | 001             |        | 0045375 | Recyklač | ní příspěvě | k Eltma (C | ks            | 4,000        | 28,00      |   | 112,00   | М |     |      |   |
| - 11             |                 |        |         |          |             |            |               |              |            |   |          |   |     |      |   |

Editovat a opravovat už vydané počty kusů lze vždy a pouze na skladové kartě, nikoliv na spojené kartě typu odpad. Tisk vypadá následovně:

| Označení do                                                                                                    | dávky                                                       |                  | Měr.jed.     | DPH       | Množství              | Cena/jed.                             | Částka Kč |
|----------------------------------------------------------------------------------------------------|-------------------------------------------------------------|------------------|--------------|-----------|-----------------------|---------------------------------------|-----------|
| Děkujeme Vám a těšíme se na další Vaši návštěvu naší provozovny. Tento doklad je současně DODACÍ LIST, jeho potvrzením stvrzujete přev<br>zboží! POZOR! PO UJETÍ 50 KM SI PROSÍM PŘEKONTROLUJTE DOTAŽENÍ KOL VAŠEHO VOZIDLA |                                                             |                  |              |           |                       |                                       |           |
| 0044895<br>Kat.čís.:                                                                                                    | PNEU PIRELLI 255/50 R 19 107H SCORP ICE SNOW I<br>0000-1PIR | DOT XL TL        | ks           | 21%       | 4,00                  | 3972,00                               | 15888,00  |
| Uplný název pre                                                                                                    | eu : PIRELLI 255/50 R 19 107H SCORP ICE SNOW DOT XLTL       | Energ.štitek : V | alivý odpor: | A Přilnav | )<br>ost na mokru : B | Cena v č.odp.:<br>Huk::25 dB, třída 2 | 4000,00   |
| 0045375<br>Kat.čís.:                                                                                                    | Recyklační příspěvěk Eltma (CZK/kg) 8,000kg<br>001          |                  | ks           | 21%       | 4,00                  | 28,00                                 | 112,00    |

Tímto způsobem lze vydávat i celé skupiny materiálu (Sklad materiálu – Skupiny materiálu).

Stejný způsob je i pro Prodej ND, Pneuservis, Zakázku a Zkrácenou zakázku.

# <u>Metoda B</u>

1. Založení karet ekologické likvidace

Nejprve si založíme karty pro ekologickou likvidaci. V případě metody B se vlastně jedná o běžné skladové karty, které následně propojíme se stávající kartou pneumatiky (případně autobaterie apod.). Na skladové kartě tedy vyplníme katalogové číslo, název a prodejní cenu.

 Následné spojení karet provedete ve skladu materiálu. Postavíme se na kartu pneumatiky a pomocí ikony editace otevřeme danou kartu pro zápis. V odstavci 1. Spojená karta zadáme \* do pole Index a vybereme dříve uloženou kartu ekologické likvidace (popřípadě obalu a podobně).

| PNEU PIRELLI 255/50 R 19 1                     | 07H SCORP ICE SN       | IOW DOT XL        | . TL              |                 |          |             |
|------------------------------------------------|------------------------|-------------------|-------------------|-----------------|----------|-------------|
| Název (cizojazyč.)                             |                        |                   |                   |                 |          |             |
|                                                |                        |                   |                   |                 |          |             |
| Dodavatel                                      | 64944905               |                   | Goodyear          | r Dunlop Tire   | s Czech  | I S.F.O.    |
|                                                |                        |                   |                   |                 |          |             |
| Měrná jednotka                                 | ks                     |                   | DPH               | 21              | %        | Čárkový kód |
| Měrná jednotka<br>Poznámka                     | ks<br>PNEU PIRELLI 255 | <br>5/50 R 19 107 | DPH<br>7H SCORP I | 21<br>CE SNOW I | %<br>DOT | Čárkový kód |
| Měrná jednotka<br>Poznámka<br>1. Spojená karta | ks<br>PNEU PIRELLI 255 | <br>5/50 R 19 107 | DPH<br>7H SCORP I | 21<br>CE SNOW I | %<br>DOT | Čárkový kód |

Je možné určit, jak se má spojená karta chovat v případě slev na výdejce. Například níže PHE nezahrnovat do případné celkové slevy na pneumatiku.

| 1. Spojená karta                              |         |     |      |
|-----------------------------------------------|---------|-----|------|
| Index                                         | 0045379 | 010 | PHE  |
| Nepovolit přirážky a slev<br>2. Spojená karta | у       |     |      |
| Index                                         | 0045380 | 011 | OBAL |
| Nepovolit přirážky a slev                     | /y      |     |      |

Je zde i volba na nerozpouštění více nákladů v příjemce. Pokud je zatrženo, tak se po kliknutí na ikonu <sup>1</sup> v příjemce nerozpustí cena za dopravu do uvedené položky (v našem případě PHE).

| PHE  |                                          |       |
|------|------------------------------------------|-------|
|      | Nepovolit rozpouštění vedlejších nákladů | <br>✓ |
|      |                                          |       |
| OBAL |                                          |       |
|      | Nepovolit rozpouštění vedlejších nákladů |       |

Poté skladovou kartu uložíme pomocí ikony 🖳 (ulož). Tím dojde ke spojení daných karet.

3. Naskladnění na karty ekologické likvidace

Vzhledem k tomu, že již máte tyto pneumatiky naskladněny bez likvidačního poplatku, tak doporučujeme tyto pneumatiky na skladě sečíst a následně přijmout pouze karty ekologické likvidace v odpovídajícím počtu.

Tím vytvoříte příjemku v počtu kusů, které odpovídají počtu pneumatik na skladě.

Další příjemky se již budou provádět, jako klasický příjem do skladu. Tzn. pokud příjmu 4 ks pneumatik, tak se mě následně program zeptá, zda chci založit i řádek příjemky pro spojenou kartu.

| Katalogové číslo            | PS. | Název položky         |             |                        |             |                        |
|-----------------------------|-----|-----------------------|-------------|------------------------|-------------|------------------------|
| 0000-1PIR                   | 322 | PNEU PIRELLI 255/50 R | 19 107H S   | CORP ICE SNOV          | V DOT XL TL |                        |
| 1. Spojená karta<br>0045379 |     | Množst<br>4,0         | ví<br>0     | Cena/jed.<br>1083,5000 |             | Částka Kč<br>4334,0000 |
|                             | DOT | ΔZ                    |             |                        | ×           |                        |
|                             |     | ? Chcete založit řád  | lek příjeml | ky i pro spojen        | ou kartu?   |                        |
|                             |     | Ano                   |             | Ne                     | Zrušit      |                        |

Pokud dám ano, tak se společně s 4ks pneumatik naskladní i 4 ks karty ekologické likvidace (navíc je možné i tento počet upravit).

|   | Katalogové číslo | PS. | Název položky                 | Množství | Cena/jed. | Cena celkem |
|---|------------------|-----|-------------------------------|----------|-----------|-------------|
| Þ | 0000-1PIR        | 322 | PNEU PIRELLI 255/50 R 19 107H | 4,00     | 1083,5000 | 4334,0000   |
|   | 010              | 272 | PHE                           | 4,00     | 3,7000    | 14,8000     |

## 4. Prodej a následný tisk dokladu

Následný prodej takto propojené karty je jednoduchý. Postačí na řádku výdejky zadat katalogové číslo dané pneumatiky a společně s ní se na řádek výdejky vydá i stejný počet ekologického poplatku/spojené karty.

| Kat.číslo/Položka saz. | Index   | Název položky                               | M.J. |    | Т   | Т    | Т      |
|------------------------|---------|---------------------------------------------|------|----|-----|------|--------|
| 0000-1PIR              | 0044895 | PNEU PIRELLI 255/50 R 19 107H SCORP ICE SNC | ks   |    | М   | М    | М      |
| 1. Spojená karta       |         | Množství Cena/jed.                          |      | Čá | stk | stka | stka k |
| 0045379                |         | 1,00 1000,                                  | 00   |    | 1   | 100  | 1000   |

|                      |    |                    | 21%     | 15%                      |                         | 0%    |           |        |      |    |   |
|----------------------|----|--------------------|---------|--------------------------|-------------------------|-------|-----------|--------|------|----|---|
| Základ daně 4014,870 |    | 14,870             | 0,000   | 0,000                    |                         | prava |           |        |      | 0, |   |
|                      | DP | H 84               | 43,130  | 0,000                    | Zkrácená zakázka celkem |       |           |        | 4858 |    |   |
| Ī                    |    | Kat.číslo/Pol.saz. | Index   | Název položky            | M/O                     | Počet | Cena/jed. | Částka | ΚĞΤ  |    | Г |
| 1                    |    | 0000-1PIR          | 0044895 | PNEU PIRELLI 255/50 R 19 | 1 ks                    | 4,000 | 1000,00   | 4000,0 | M 00 |    | Γ |
|                      |    | 010                | 0045379 | PHE                      | ks                      | 4,000 | 3,70      | 14,8   | 80 M |    |   |
| T                    |    |                    | I       | 1                        | 1                       |       |           |        |      |    |   |

V tomto případě lze editovat a opravovat počet kusů jak vydané skladové karty pneumatik, tak i následně spojené karty (viz. níže).

| Γ | Kat.číslo/Pol.saz. | Index   | Název položky              | M/O | Počet | Cena/jed. | Částka Kč | Т |  |
|---|--------------------|---------|----------------------------|-----|-------|-----------|-----------|---|--|
|   | 0000-1PIR          | 0044895 | PNEU PIRELLI 255/50 R 19 1 | ks  | 4,000 | 1000,00   | 4000,00   | М |  |
|   | 010                | 0045379 | PHE                        | ks  | 2,000 | 3,70      | 7,40      | М |  |
| Γ |                    |         |                            |     |       |           |           |   |  |

#### Tisk vypadá následovně:

| Označení dodávky                                                                                                    | Měr.je | d. DPH             | Množství                        | Cena/jed.                     | Částka Kč |  |  |  |  |
|----------------------------------------------------------------------------------------------------|--------|--------------------|---------------------------------|-------------------------------|-----------|--|--|--|--|
| Děkujeme Vám a těšíme se na další Vaši návštěvu naší provozovny. Tento doklad je současně DODACÍ LIST, jeho potvrzením stvrzujete převzetí<br>zboží! POZOR! PO UJETÍ 50 KM SI PROSÍM PŘEKONTROLUJTE DOTAŽENÍ KOL VAŠEHO VOZIDLA |        |                    |                                 |                               |           |  |  |  |  |
| 0044895 PNEU PIRELLI 255/50 R 19 107H SCORP ICE SNOW DOT XL TL   Kat.čís.: 0000-1PIR                                                                                                    | ks     | 21%                | 4,00                            | 4000,00                       | 16000,00  |  |  |  |  |
| 0045379 PHE                                                                                                    | ks     | r: A Prinav<br>21% | оst na mokru : В<br><b>4,00</b> | HIUK : 25 dB, trida 2<br>3,70 | 14,80     |  |  |  |  |
| Kat.čís.: 010                                                                                                    |        |                    |                                 |                               |           |  |  |  |  |

Tímto způsobem lze vydávat i celé skupiny materiálu (Sklad materiálu – Skupiny materiálu).

Stejný způsob je i pro Prodej ND, Pneuservis, Zakázku a Zkrácenou zakázku.

Pozn. Ještě bych chtěl upozornit na nařízení Evropského parlamentu ohledně uvádění informací z "energetických" štítků pneumatik i na dokladu pro zákazníka (viz. níže).

| 0045018           | PNEU DUNLOP 225/19 R 25 99 BL        | URESPONSE LRR VW               | TL I                             | (5          | 21%                   | 1,00 | 972,00                        | 972,00                 |
|-------------------|--------------------------------------|--------------------------------|----------------------------------|-------------|-----------------------|------|-------------------------------|------------------------|
| Kat.čís.:         | 000-1DUN                             |                                | 1990 (S. 1990)<br>1990 (S. 1990) | ore<br>NGCI |                       |      | 2010-002000<br>2010-00200-020 | araanaa<br>Contratista |
| Opiný název preci | 225/19 R 25 99 BLURESPONSE LRR VW TL | Energ Stitek : Valvy odpor : D | Phinavost na mo                  | kru : C     | Hluk : 28 dB, trida 1 |      | Cena vč.                      | RP:1000.00             |
| 0045375           | Recyklační přispěvěk Eltma (CZK      | /kg) 8,000kg                   |                                  | s           | 21%                   | 1,00 | 28,00                         | 28,00                  |

Aby byl program schopen uvedené parametry evidovat a pracovat s nimi, musí být AUTOSERVIS rozšířen o příplatkový modul PNEUSERVIS. Všichni, kteří modul již máte, můžete uvedené funkce používat. Postačí danou skladovou kartu editovat a kliknout na tlačítko PNEUSERVIS. Následně na záložce Karta PNEUSERVIS nadefinujeme Energetický štítek.

| 9000 j                     | Karta | ( B)    |                                 | info.         | o dodavateli Karta Pner                    |                             |             |                          | Servis Foto Contraction |                                                |                 | E               | oto Pneu        | 1.08116.000            | 1. 300.00         | Objed      |           |
|----------------------------|-------|---------|---------------------------------|---------------|--------------------------------------------|-----------------------------|-------------|--------------------------|-------------------------|------------------------------------------------|-----------------|-----------------|-----------------|------------------------|-------------------|------------|-----------|
| neu Duše Zruš Pne          |       |         |                                 | uš Pneu       | u 🦯                                        |                             |             |                          |                         | Přeněst do názvu<br>Zapsat položku také do poz |                 |                 | Celé<br>oznámky | Vč zkr.<br>na skladové | Bez typu<br>karté | Pouze hod. |           |
|                            |       |         |                                 |               |                                            | 1                           |             |                          |                         | Pneumat                                        | iky             |                 |                 |                        |                   |            |           |
| Výrobce                    | }     |         |                                 |               | Širka                                      |                             | Profil      |                          | P                       | rúmér<br>afku                                  | Index<br>nosnot | index<br>rychi. | Dezén           |                        |                   | Zes.kon    | st.       |
| PIRELLI                    |       |         | 258                             | /             | 50                                         | R                           | -           | 19                       | 107                     | H                                              | SCORE           | PICE SNOW       | DOT             | XL.                    |                   |            |           |
|                            | _     |         |                                 | •             |                                            | Γ.                          |             |                          | ſ                       | E                                              |                 |                 |                 |                        |                   |            |           |
| DUNLOP SOLVA               |       |         | a.'                             | Pozice        | Pozice na vozidle • bez určeni<br>• předni |                             |             |                          |                         |                                                |                 | Specifie        | kace            |                        |                   |            |           |
| GOODFYEAR DEBICA           |       |         | CA                              | Typ vozidla S |                                            |                             | Sez         | C předni/zadni<br>Sezóna |                         |                                                | Kvalita pne     | u Provedeni     |                 |                        | <u> </u>          |            |           |
| <b>FULDA</b> OSTATNI       |       | di      | OSOBNÍ<br>OFF-ROAD<br>DODÁVKOVÉ |               |                                            | LETNÍ<br>ZIMNÍ<br>CELOROČNÍ |             | NÎ                       |                         | C A<br>C DA                                    | 6 TL<br>6 TT    |                 |                 |                        |                   |            |           |
| Hmotne                     | ost 🗍 |         | 8,000                           | 1             | E_Shop<br>Velkoob                          | chod                        | Akce        | Výpr                     | odej<br>V               | SAP C<br>Produkt                               | ode<br>sk.      | 0000-1PIR       | Je toto         | ,                      | -<br>7            | Foto       | Micheli   |
| Posledni aktualizace 04.10 |       | 04 10 2 | 2019 11:36:24                   |               |                                            |                             | Typ položky |                          |                         | 0                                              | Nestar          | Idard           | 1               |                        | -0                |            |           |
| Poznámka DOT45             |       |         |                                 | DOT45         | 514 Počet                                  |                             |             | oćet d                   | et dhủ od objednáni     |                                                |                 | 0               |                 |                        |                   | Cer        | ík netisk |
| Ceny Pr                    | neu   | bez D   | PH                              | s DPH         |                                            | Ra                          | bat         |                          |                         |                                                |                 |                 |                 |                        |                   |            |           |
| Prodejr                    | ni    |         | 0                               |               | 0,00                                       |                             |             |                          |                         |                                                |                 |                 | -               | 1                      |                   |            |           |
| Velkoot                    | bchod |         | 0                               | ł             | 0,00                                       |                             | 0           | 5                        |                         |                                                |                 |                 |                 |                        |                   |            |           |
| E-shop                     | R     |         | 0                               | 1             | 0,00                                       |                             | 0           |                          |                         |                                                | Ene             | rgetický štíte  | ĸ               |                        |                   |            |           |

Tato úprava je v programu již od verze 9.80. Všichni, kteří prodáváte pneumatiky a chcete uvedenou funkcionalitu používat, musíte program o tento modul rozšířit (více na lince HOT-LINE).

# Firma ProCad, spol. s r.o.,

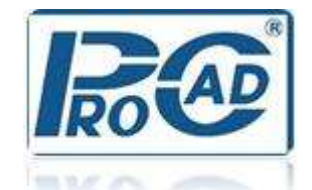

Provádíme také prodej a opravy výpočetní techniky, instalace lokálních pracovních stanic (včetně instalací OS). Na základě požadavků zákazníků realizujeme také dodávky počítačového vybavení na klíč (zabezpečíme podle Vašich potřeb dodávku PC včetně periferií, v případě síťové verze navrhneme a realizujeme kompletní síť včetně serveru a výpočetní techniky).

V případě jakýchkoliv dotazů se s důvěrou obraťte na níže uvedený kontakt.

ProCad, spol. s r.o. Hudcova 78b 612 00 BRNO Email: <u>servis@procad.cz</u> Tel.: +420 541 513 363